# <u>デジタルアーカイブズの閲覧方法</u>

- 1. トップページのご案内…P.1~2
- ウェブデータベース『I.B.Museum SaaS』のご利用方法…P.3~4
   ※分野別検索の場合
- 1. トップページのご案内

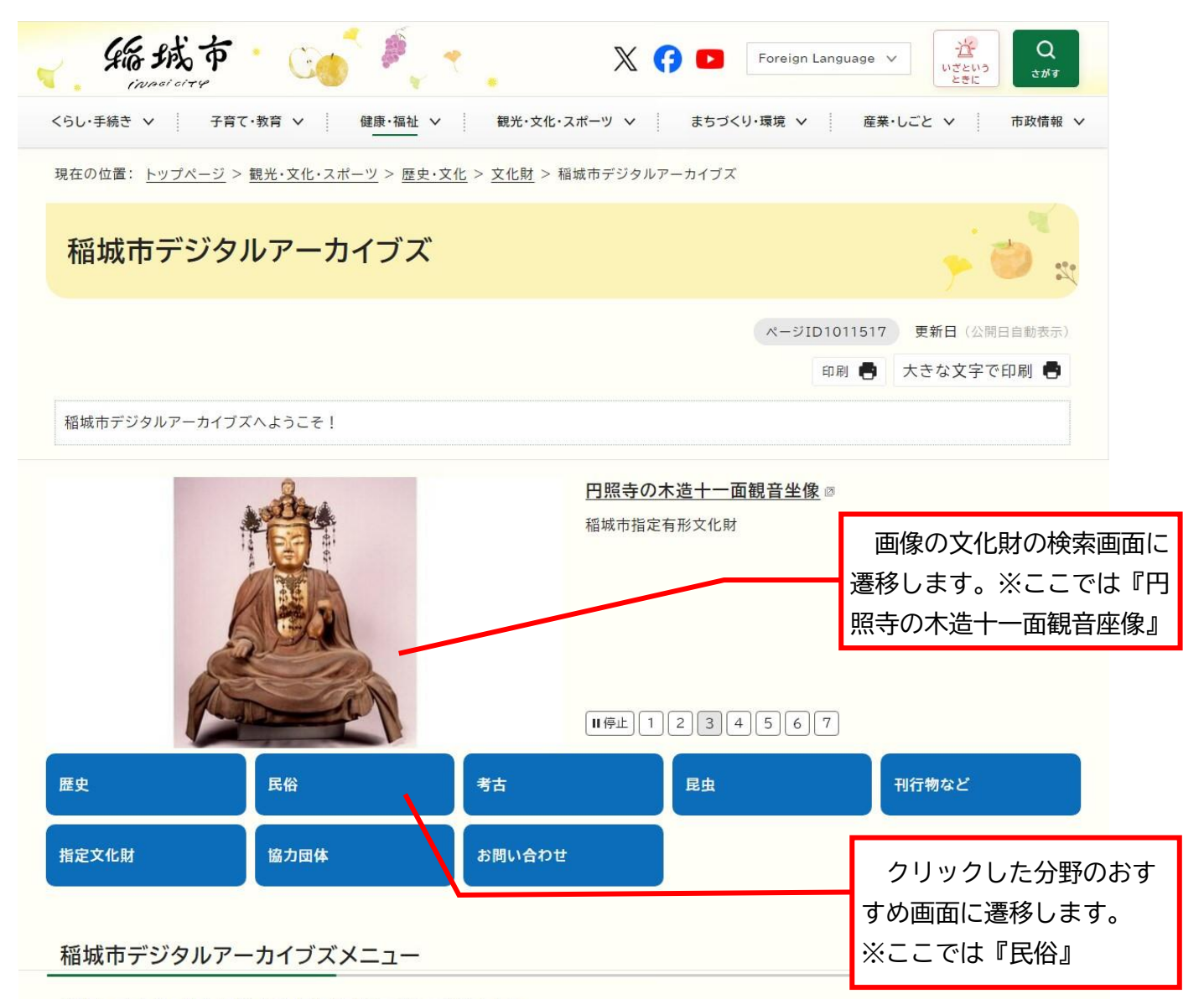

稲城市の文化財・歴史・民俗・考古・昆虫を画像と文章でご紹介します。 それぞれの画像をクリックいただくことで、デジタルアーカイブズの分野別ページに移動します。

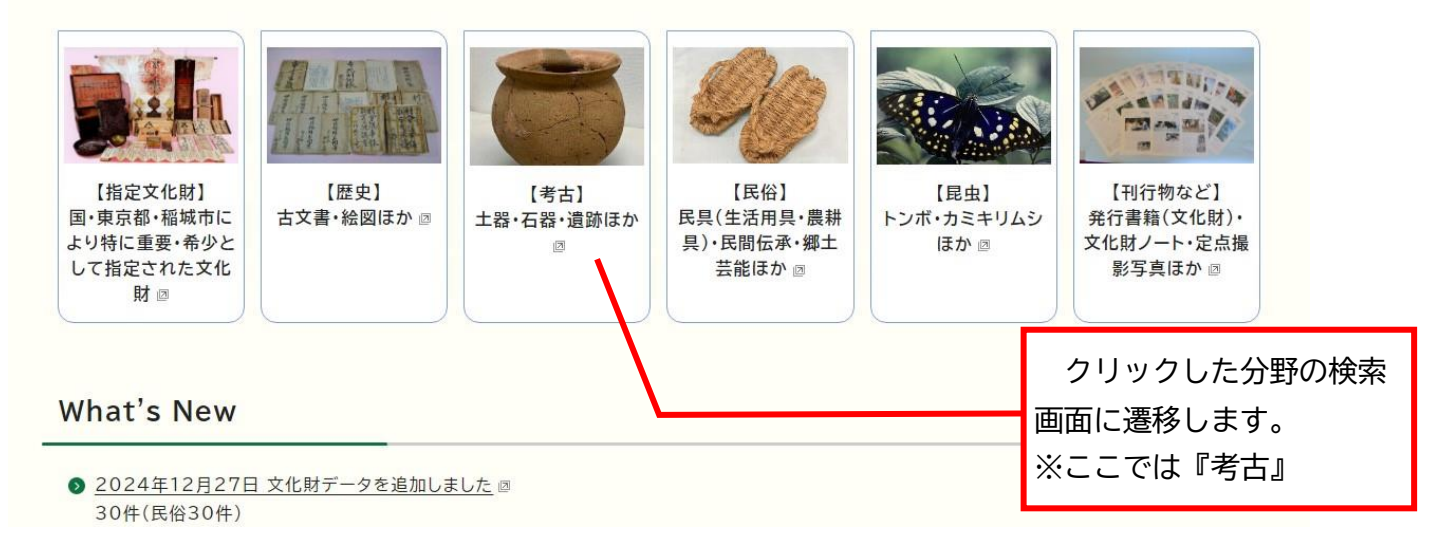

## What's New

 2024年12月27日 文化財データを追加しました 図 30件(民俗30件)

注釈:リンク先は、最新の公開された追加データです。

- 2024年8月30日 第14回稲城市ふるさと郷土芸能まつり【ダイジェスト版】を公開しました。
- 2024年3月27日 ウェブサイトを公開しました 図 文化財のウェブデータベース「稲城市デジタルアーカイブズ」を公開しました。 現時点の登録件数は400件です。
- 極 <u>
   更新データの履歴(PDF 93.4 KB)</u>
   □

### 使い方

- ご覧になりたい分野別メニューを選ぶ
- リンク先のウェブデータベースの項目を絞り込んで検索
- 詳細は「使い方」をご参照ください
- 個 使い方 (PDF 1.1 MB)
  □

#### 利用規約

稲城市デジタルアーカイブズに掲載されている画像や文章を利用したい場合は、利用申請が必要となります。

- 利用申請の詳細は「利用規約」をご覧ください
- 個 <u>利用規約 (PDF 402.2 KB)</u>□

#### 稲城市デジタルアーカイブズ市民会議

稲城市デジタルアーカイブズは「稲城市デジタルアーカイブズ市民会議」と市との協働により作成・運営しています。

- 稲城市文化財協力員
- 稲城の風景を記録する会
- わくわく探検隊すばるの会
- 駒沢女子大学
- 稲城市野外博物館
- 企画者

#### 関連ページリンク集

稲城市 教育部 生涯学習課

|                                                                                                    |                              |                                               |                                         |                               | 市公式HPの『郷土資料室』<br>のご案内に遷移します。         |
|----------------------------------------------------------------------------------------------------|------------------------------|-----------------------------------------------|-----------------------------------------|-------------------------------|--------------------------------------|
| 郷土資料室<br>多くの文化財を展示<br>しています。                                                                              | 平尾の古民家<br>稲城市に現存する古<br>民家です。 | 生涯学習宅配便講座<br>稲城市の文化財など<br>に関する出張講座の<br>ご案内です。 | 施設案内<br>(指定文化財)<br>指定文化財の場所を<br>ご紹介します。 |                               | 市公式HPの『生涯学習宅配<br>便講座』のご案内に遷移しま<br>す。 |
| PDFファイルをご覧いただくには、「Adobe(R) Reader(R)」 <del>の必要です。お持ちでかい方は<u>アドビシュテムで社のサイト</u><br/>ダウンロード(無料)してください。</del> |                              |                                               |                                         | 市公式HPの『平尾の古民<br>家』のご案内に遷移します。 |                                      |
| このページに関するお問い合わせ                                                                                           |                              |                                               |                                         |                               |                                      |

『稲城市デジタルアーカ

イブズ(文化財)』の利用規

約が PDF で展開します。

2. ウェブデータベース『I.B.Museum SaaS』のご利用方法

| (1) I.B.M | luseum SaaSのトップ画面<br>稲城市郷土資料室 稲城市デジタルアーカイブズ | 『選択』をクリックして  |
|-----------|---------------------------------------------|--------------|
|           |                                             | くにとい。        |
|           | キーワード 全ての語を含む ○いずれかの語                       | を含む          |
|           | □画像有のみを表示                                   | るリセット        |
|           | PICK UP                                     |              |
|           | Powerd By LEMUSEUM SeeS                     | ▶ PIOK UP 一覧 |

| (2)分類選択画面                 |                                       | ご覧になりたい分類を選    |
|---------------------------|---------------------------------------|----------------|
| 福城市郷土資料室                  | 稲城市デジタルアーカイブズ                         |                |
|                           | 分類を選択してください ×                         | 状してくたさい。       |
|                           | 田ボタンをクリックすると、その下の階層が展開します。            | ※今回は『又化財ノート』   |
| +-ワ-ト                     | 3 歴史                                  |                |
| 分類逐次                      | 民俗                                    |                |
| □ <b>■</b>                | - 昆虫                                  |                |
|                           | * 逐次刊行物など                             | リセット           |
|                           | 市史                                    |                |
|                           | · · · · · · · · · · · · · · · · · · · |                |
| РІСК ИР                   |                                       |                |
|                           |                                       | ► PICK UP 一覧   |
| Powered By 1.8.MUSEUM See | その他                                   |                |
| B                         | 指定文化財                                 |                |
|                           |                                       |                |
|                           |                                       |                |
|                           |                                       |                |
|                           |                                       | 💽 A 👋 🖗 🤌 cops |
|                           |                                       | C              |

| (3)核 | 食索画     | 面面                   |                  |                | Г     | 分類を選択した上で、『検 |
|------|---------|----------------------|------------------|----------------|-------|--------------|
|      |         | 稲城市郷土                | 資料室 稲城市デジタルアー    | カイブズ           | Ş     | 索する』を選択。     |
|      |         |                      |                  |                | >     | ※今回は『文化財ノート』 |
|      |         | キーワード                |                  | ●全ての語を含む ○いず…か | の語を含む |              |
|      |         | 分類                   | 逐次刊行物など > 文化財ノート | 選択             |       |              |
|      |         |                      | □ 画像有のみを表示       | Q検s            | 索する   | リセット         |
|      |         | DICK IID             |                  |                |       |              |
|      |         | FICK OF              |                  |                |       | ▶ PICK UP 一覧 |
|      | 1-1-1-1 | Powered By I.B.MUSEU | M SaaS           |                |       |              |

#### (4) 検索結果一覧画面 『文化財ノート』の検索結 稲城市郷土資料室 稲城市デジタルアーカイブズ 果から、ご覧になりたいデ ▲ 検索トップ > 検索結果一覧 ータを選択。 検索条件[分類:逐次刊行物など>文化財ノート]で94件とットしました。1件目~10件目をあっしています。 ※今回は『蛇より行事』 ▼ 10 ▼件ずつ表示 語文字画像 員 調画像 覧 調文字 - 覧 並べ替え 《最初 く前へ 1/1 1 4X 19. // ■文化財ノートNo.1 蛇より行事 文化財ノートNo.2 玉川焼と榎本紫水(改訂版) de man 大分類:逐次刊行物など 中分類コード:04 キーワード:#民俗#東京都指定無形民俗文化財#百村 0.0 大分類:逐次刊行物など 中分類コード:04 キーワード: #近世 1 selet ■ 文化財ノート No.4 瓦谷戸窯跡(改訂版) 大分類:逐次刊行物など 中分類コード:04 キーワード:古代 文化財ノート No.3 平尾原経塚出土品及び供養 塔(改訂版) WWW --大分類:逐次刊行物など 中分類コード:04 キーワード:民俗 ■ 文化財ノートNo.5 馬頭観世音 ■ 文化財ノート No.6 板碑 大分類:逐次刊行物など 中分類コード:04 キーワード:民俗 大分類:逐次刊行物など 中分類コード:04 キーワード:中世 See. 1 ■ 文化財ノートNo.8 地蔵菩薩塔(再版) 大分類:逐次刊行物など 中分類コード:04 キーワード:民俗 ■ 文化財ノートNo.7 孝子長五郎の基(改訂版) 大分類:逐次刊行物など 中分類コード:04 キーワード:近世 Supp -🔍 A 🐸 🗭 🥔 CAPS ŵ Ø |文化財ノートNo.9 葎草橋碑(再版) ■ 文化財ノートNo.10 獅子舞 භි -大分類:逐次刊行物など 大分類:逐次刊行物など

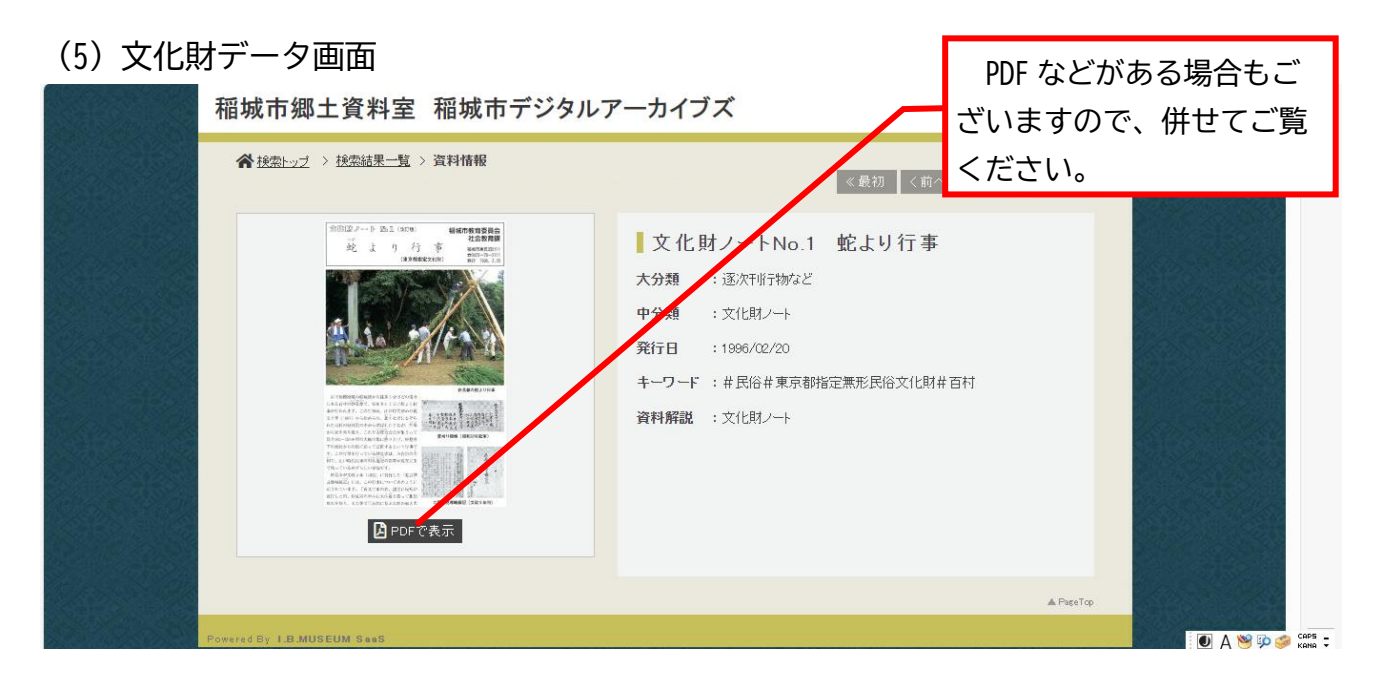

# (6) 文化財データ画面

| 稲城市郷土資料室 稲城市デジタルア                                                                                                    | アーカイブズ<br>《最初 《前々<br>文 化 財 /                                                                                                    | 違う分野のデータを検索<br>する場合には、『検索トッ<br>プ』にお戻りください。 |
|----------------------------------------------------------------------------------------------------|----------------------------------------------------------------------------------------------------|--------------------------------------------|
| AC       A Partica R       The main of the partica R         A Partica R       The partica R       A Partica R         A Partica R       A Partica R       A Partica R         A Partica R       A Partica R       A Partica R         A Parti | 大分類     : 遠次市街物など       中分類     : 文化財ノート       発行日     : 1996/02/20       キーワード     : # 民俗#東京都指定無形民俗文化財#       資料解説     : 文化財ノート | 百村                                         |
|                                                                                                    |                                                                                                    | ▲ PisseTop                                 |
| Powered By I.B.MUSEUM SaeS                                                                                                    |                                                                                                    | 🚺 A 🐸 🗭 🥔 capis 🗧                          |